# 体育学业水平测试报名系统 操作说明

目录

| —,       | 登录及注册       | 1  |
|----------|-------------|----|
|          | (一) 登录      | 1  |
|          | (二) 机构注册    | 2  |
|          | (三) 重置密码    | 3  |
| <u> </u> | 操作管理        | 4  |
|          | (一) 可报名项目   | 5  |
|          | (二) 机构信息编辑  | 5  |
|          | (三) 学生管理    | 6  |
|          | (四) 报名及缴费   | 9  |
|          | (五) 编排及成绩查询 | 10 |
|          | (六) 缴费查询    | 11 |
|          | (七) 修改密码    | 11 |
|          | (八) 往期报名查询  | 11 |
|          | (九)退出登录     | 11 |
| 三、       | 手机端操作       | 12 |

# 一、登录及注册

# (一) 登录

输入手机号和密码,点击【登录】按钮。

| <b>、</b> 体育学业水平测试报名系统      |
|----------------------------|
| 机构登录                       |
| <b>手机号:</b><br>输入手机号       |
| 登录密码:                      |
| 输入密码<br>忘记了密码? <u>重置密码</u> |
| 登录                         |
| 还没账号? 机构注册 一操作说明           |

## (二) 机构注册

## 1、点击下方的【机构注册】链接,进入机构注册页面。

| *手机号:           |  |
|-----------------|--|
| 输入注册手机号         |  |
| *机构全称:          |  |
| 输入机构全称          |  |
| *机构简称 (10汉字内) : |  |
| 输入机构简称          |  |
| *联系人姓名:         |  |
| 输入联系姓名          |  |
| 邮箱地址 (可取回密码) :  |  |
| 输入邮箱地址          |  |
| 设定登录密码:         |  |
| 输入密码            |  |
| 确认登录密码:         |  |
| 再次输入密码          |  |
|                 |  |
| 注册              |  |

- 2、根据提示输入机构信息。
- 3、阅读并勾选【隐私声明】。
- 4、点击【注册】按钮。

## (三) 重置密码

如果忘记了密码,可通过手机号和注册时填写的邮箱重置密码。

| 重置密码     |  |
|----------|--|
| *手机号:    |  |
| 输入注册手机号  |  |
| *邮箱地址:   |  |
| 输入注册邮箱地址 |  |
|          |  |
| 确定       |  |
| 返回登录页面   |  |

# 二、操作管理

# 登录成功后,进入操作页面,左边为功能菜单区,右边为数据展示及具体操作区。

#### 🔾 广体测试

欢迎你!

|           |     | 可报名项目          |             |                  |                  |                  |    |      |     |     |
|-----------|-----|----------------|-------------|------------------|------------------|------------------|----|------|-----|-----|
| ① 可报名项目   |     |                |             |                  |                  |                  |    |      |     |     |
| ① 机构信息    | 当前测 | J)试名称:2025年第1其 | 月(2025-06-0 | 7至2025-06-08)    |                  |                  |    |      |     |     |
| 8名学生管理    | 序号  | 允许报名项目         | 收费标准        | 报名开始时间           | 报名截止时间           | 缴费截止时间           | 报名 | 印测试证 | 查编排 | 查成績 |
| 🗹 报名及交费   | 1   | 篮球运球绕杆定点投篮     | 0.01        | 2025-05-26 12:00 | 2025-05-31 11:59 | 2025-06-03 11:59 | 允许 | 不允许  | 不允许 | 不允许 |
| ○ 煌圳飞虎结查询 | 2   | 排球隔网定向垫传球      | 0.01        | 2025-05-26 12:00 | 2025-05-31 11:59 | 2025-06-03 11:59 | 允许 | 不允许  | 不允许 | 不允许 |
| < 場所及∞须旦问 | 3   | 乒乓球左推右攻        | 0.01        | 2025-05-26 12:00 | 2025-05-31 11:59 | 2025-06-03 11:59 | 允许 | 不允许  | 不允许 | 不允许 |
| ¥ 缴费查询    | 4   | 足球运球绕杆射门       | 0.01        | 2025-05-26 12:00 | 2025-05-31 11:59 | 2025-06-03 11:59 | 允许 | 不允许  | 不允许 | 不允许 |
| ∽ 修改密码    | 5   | 100米自由泳        | 0.01        | 2025-05-26 12:00 | 2025-05-31 11:59 | 2025-06-03 11:59 | 允许 | 不允许  | 不允许 | 不允许 |
| (分)       | 6   | 100米仰泳         | 0.01        | 2025-05-26 12:00 | 2025-05-31 11:59 | 2025-06-03 11:59 | 允许 | 不允许  | 不允许 | 不允许 |
|           | 7   | 100米蛙泳         | 0.01        | 2025-05-26 12:00 | 2025-05-31 11:59 | 2025-06-03 11:59 | 允许 | 不允许  | 不允许 | 不允许 |
| →退出登录     | 8   | 100米蝶泳         | 0.01        | 2025-05-26 12:00 | 2025-05-31 11:59 | 2025-06-03 11:59 | 允许 | 不允许  | 不允许 | 不允许 |
|           | 9   | 50米蝶泳          | 0.01        | 2025-05-26 12:00 | 2025-05-31 11:59 | 2025-06-03 11:59 | 允许 | 不允许  | 不允许 | 不允许 |
|           | 10  | 50米自由泳         | 0.01        | 2025-05-26 12:00 | 2025-05-31 11:59 | 2025-06-03 11:59 | 允许 | 不允许  | 不允许 | 不允许 |
|           | 首页  | 前页 1 2 后页 尾页   |             |                  |                  |                  |    |      |     |     |

广州体育学院继续教育学院

## 功能菜单:

| Û          | 可报名项目   |
|------------|---------|
| $\bigcirc$ | 机构信息    |
| 200        | 学生管理    |
| Z          | 报名及交费   |
| Q          | 编排及成绩查询 |
| ¥          | 缴费查询    |
| <u></u>    | 修改密码    |
| Ŏ          | 往期报名查询  |
| €          | 退出登录    |

#### (一) 可报名项目

#### 点击左边【可报名项目】菜单,可查看当前可报名的项目信息。

□ 可报名项目

| 序号 | 允许报名项目     | 收费标准 | 报名开始时间           | 报名截止时间           | 缴费截止时间           | 报名 | 印测试证 | 查编排 | 查成绩 |
|----|------------|------|------------------|------------------|------------------|----|------|-----|-----|
| 1  | 篮球运球绕杆定点投篮 | 0.01 | 2025-05-26 12:00 | 2025-05-31 11:59 | 2025-06-03 11:59 | 允许 | 不允许  | 允许  | 允许  |
| 2  | 排球隔网定向垫传球  | 0.01 | 2025-05-26 12:00 | 2025-05-31 11:59 | 2025-06-03 11:59 | 允许 | 不允许  | 允许  | 允许  |
| 3  | 乒乓球左推右攻    | 0.01 | 2025-05-26 12:00 | 2025-05-31 11:59 | 2025-06-03 11:59 | 允许 | 不允许  | 允许  | 允许  |
| 4  | 足球运球绕杆射门   | 0.01 | 2025-05-26 12:00 | 2025-05-31 11:59 | 2025-06-03 11:59 | 允许 | 不允许  | 允许  | 允许  |
| 5  | 100米自由泳    | 0.01 | 2025-05-26 12:00 | 2025-05-31 11:59 | 2025-06-03 11:59 | 允许 | 不允许  | 允许  | 允许  |
| 6  | 100米仰泳     | 0.01 | 2025-05-26 12:00 | 2025-05-31 11:59 | 2025-06-03 11:59 | 允许 | 不允许  | 允许  | 允许  |
| 7  | 100米蛙泳     | 0.01 | 2025-05-26 12:00 | 2025-05-31 11:59 | 2025-06-03 11:59 | 允许 | 不允许  | 允许  | 允许  |
| 8  | 100米蝶泳     | 0.01 | 2025-05-26 12:00 | 2025-05-31 11:59 | 2025-06-03 11:59 | 允许 | 不允许  | 允许  | 允许  |
| 9  | 50米蝶泳      | 0.01 | 2025-05-26 12:00 | 2025-05-31 11:59 | 2025-06-03 11:59 | 允许 | 不允许  | 允许  | 允许  |
| 10 | 50米自由泳     | 0.01 | 2025-05-26 12:00 | 2025-05-31 11:59 | 2025-06-03 11:59 | 允许 | 不允许  | 允许  | 允许  |

### (二) 机构信息编辑

点击左边【机构信息】菜单,可修改当前机构的有关信息。

| 义广 个测试         |                                                  |
|----------------|--------------------------------------------------|
|                | 日本の相応には「日本の日本の日本の日本の日本の日本の日本の日本の日本の日本の日本の日本の日本の日 |
| 🗘 可报名项目        |                                                  |
| ① 机构信息         | *手机号:                                            |
| <b>28</b> 学生管理 | 136                                              |
|                | *机构全称:                                           |
| ☑ 报名及交费        | 广东洪都培训有限公司                                       |
| Q 编排及成绩查询      | *机构简称 (10汉字内) :                                  |
| ¥ 缴费查询         | 洪都培训                                             |
|                | *联系人姓名:                                          |
| C→ 修改密码        | 3                                                |
| ⑦ 往期报名查询       | 联系地址:                                            |
| → 退出登录         | 输入联系地址                                           |
|                | 邮箱地址 (可取回密码):                                    |
|                | cy for lom                                       |
|                |                                                  |
|                | 保存数据                                             |
|                |                                                  |

#### (三) 学生管理

点击左边【学生管理】菜单,可新增、查找、编辑、删除学生信息;也可根据模 板批量导入学生及报名信息。

|  | Ľ | Ĵ | 体测试 |
|--|---|---|-----|
|--|---|---|-----|

| 欢迎你!        |  |
|-------------|--|
| 13622841636 |  |

|               |     | 学生信息管理    |         |                    |             |            |    |     |           |
|---------------|-----|-----------|---------|--------------------|-------------|------------|----|-----|-----------|
| 🗘 可报名项目       |     |           |         |                    |             |            |    |     |           |
| ☆ 机构信息        | 新增学 | 丝         | 输入      | \姓名或身份证号 查找学生      | 批量导入下載报名导》  | 模板         |    |     |           |
| <u>終</u> 学生管理 | 序号  | 姓名        | 性别      | 身份证号               | 手机号         | 已报项        |    |     |           |
| ▶ 报名及交费       | 1   | )         | 男       | 360501197103       | 13          | 篮球运球绕杆定点投篮 |    | 修改  | 删除        |
|               | 2   | R         | 男       | 440106196802?      | 13 1636     |            | 报名 | 修改  | 删除        |
| Q 编排及成绩查询     | 3   | 潘鑫宇       | 男       | 5003812006020 0010 | 13 5        | 篮球运球绕杆定点投篮 |    | 修改  | 删除        |
| ¥ 缴费查询        | 4   | 黄湘豫       | 男       | 431102200603100007 | 13689456895 | 篮球运球绕杆定点投篮 |    | 修改  | 删除        |
| C→ 修改密码       | 5   | 王志杰       | 男       | 341421200607       | 13689456895 | 篮球运球绕杆定点投篮 |    | 修改  | 删除        |
| -I            | 6   | 罗咏杰       | 男       | 43038120060        | 13689456895 | 篮球运球绕杆定点投篮 |    | 修改  | 删除        |
| [2] 往期报名查询    | 7   | 罗星怡       | 女       | 4212222006         | 13689456895 | 篮球运球绕杆定点投篮 |    | 修改  | 删除        |
| → 退出登录        | 8   | 康洲华       | 男       | 360828200          | 13689456895 | 篮球运球绕杆定点投篮 |    | 修改  | 删除        |
|               | 9   | 陈泳孁       | 女       | 5105252000001001.1 | 13689456895 | 足球运球绕杆射门   |    | 修改  | 删除        |
|               | 首页前 | 顶 1 2 3 4 | 1 5 6 7 | 7 8 9 后页 星页        |             |            |    |     |           |
|               |     |           |         |                    |             |            |    | 广州体 | 育学院继续教育学院 |

#### 1、新增学生。

(1) 点击【新增学生】按钮, 可输入学生信息, 输入完毕可点击【保存并报名】 添加报名项目。

| *身( | 分证号:          |  |
|-----|---------------|--|
| 输   | 入18位身份证号      |  |
| *姓谷 | ž:            |  |
| 输   |               |  |
| *性  | 别:            |  |
|     | 9月 ○女         |  |
| *联系 | 系手机:          |  |
| 输   | 》入联系手机        |  |
| 紧急  | 谢联系人姓名:       |  |
| 输   | ì入紧急联系人姓名     |  |
| 紧急  | 联系人手机:        |  |
| 输   | 1入紧急联系人手机     |  |
|     | 保存并报名保存数据返回列表 |  |

- (2)保存完毕,返回数据列表窗口。
- (3) 可点击【修改】,【删除】链接,修改或删除学生。
- (4) 如果学生未报名本次测试,可点击【报名】链接进行报名。

#### 2、批量导入学生和报名

通过在指定的模板填写学生及报名信息,可快速批量导入报名数据。

(1) 下载模板。点击【下载报名导入模板】,可下载报名模板 (Excel 表格)。

| 🛃 新建 | 下载任务                                                    | × |
|------|---------------------------------------------------------|---|
| 网址   | http://localhost:52058/download/%e6%8a%a5%e5%90%8d%e6%9 | ] |
| 名称   | 报名数据导入 (模板) (1).xls 40.50 KB                            | ] |
| 下载到  | D:\360安全浏览器下载 剩: 22.42 GB ▼ 浏览                          |   |
|      | 直接打开 取消 下载                                              |   |

## (2) 下载后, 按照模板的格式填写学生信息和报名数据。

| 4  | Å                                        | В                             | С                        | D                     | E           | F              | G             | H I       |
|----|------------------------------------------|-------------------------------|--------------------------|-----------------------|-------------|----------------|---------------|-----------|
| 1  | 说明:1、报名项目限输入<br>蝶泳。请留意当期开设的<br>2、跳远板距,男子 | 、: 篮球、排旺<br>很名项目,当<br>为7或6,女子 | 求、足球、戶<br>期不开设的<br>5)6或5 | ≅乓球、50米自由泳<br>项目无法导入。 | 、50米仰泳、50米蚊 | ŧ泳、50米蝶泳、100米自 | 目由泳、100米仰泳、10 | 0米蛙泳、100米 |
| 3  | 身份证号(18位)                                | 姓名                            | 性别                       | 联系手机                  | 紧急联系人姓名     | 紧急联系人手机        | 报名项目          | 跳远板距      |
| 4  | 5202222( 69815                           | 骆科祥                           | 男                        | 12636587890           | 小陈          | 13968958749    | 篮球            | 6         |
| 5  | 36073420                                 | 赵勇添                           | 男                        | 13689456895           | 何天          | 13968958749    | 篮球            | 7         |
| 6  | 34122520 994                             | 陈政均                           | 男                        | 13689456895           |             | 13968958749    | 篮球            | 6         |
| 7  | 360827200 337                            | 钟裕雄                           | 男                        | 13689456895           |             | 13968958749    | 篮球            | 7         |
| 8  | 350423200 012                            | 傅思裕                           | 男                        | 13689456895           |             | 13968958749    | 篮球            | 6         |
| 9  | 4508212005 110815                        | 李耀坤                           | 男                        | 13689456895           |             | 13968958749    | 足球            | 7         |
| 10 | 360734200000011318                       | 陈靖                            | 男                        | 13689456895           |             | 13968958749    | 足球            | 6         |
| 11 | 45012720000 0329                         | 禤钰冰                           | 女                        | 13689456895           |             | 13968958749    | 足球            | 5         |
| 12 | 430481200701160514                       | 谢霆龙                           | 男                        | 13689456895           |             | 13968958749    | 排球            | 6         |
| 13 | 43112:                                   | 刘志强                           | 男                        | 13689456895           |             | 13968958749    | 排球            | 6         |
| 14 | 42282 215030                             | 易建霖                           | 男                        | 13689456895           |             | 13968958749    | 排球            | 6         |
| 15 | 43062320118                              | 李嘉帆                           | 男                        | 13689456895           |             | 13968958749    | 篮球            | 6         |
| 16 | 52222-1. 1001016013X                     | 李俊杰                           | 男                        | 13689456895           |             | 13968958749    | 篮球            | 7         |
| 17 | 411481 85156                             | 张子豪                           | 男                        | 13689456895           |             | 13968958749    | 篮球            | 7         |
| 18 | 5224222. ò215                            | 丁锦城                           | 男                        | 13689456895           |             | 13968958749    | 足球            | 7         |

# (3) 点击【批量导入】按钮,点击【选择文件】,选择已填写好的报名数据。

🖬 🗧 导入报名数据

| 请按指定格式的Excel模板录入数据后上传 |
|-----------------------|
| 选择Excel文件:            |
| 选择文件 报名数据导入 (模板) .xls |
|                       |
| 保存数据 返回列表             |
|                       |

(4) 点击【保存数据】。

#### (四) 报名及缴费

点击左边【报名及交费】,进入报名及交费页面。

| 义广 广 体 测 试      |    |        |      |           |            |      |      |                  |         |      | 136 | 欢迎你!<br>22841636 |
|-----------------|----|--------|------|-----------|------------|------|------|------------------|---------|------|-----|------------------|
|                 |    | 报名及纲   | 改费   |           |            |      |      |                  |         |      |     |                  |
| ① 可报名项目         |    | _      |      |           |            |      |      |                  |         |      |     |                  |
| ① 机构信息          | 新增 | 服名     | 缴交费用 | 打印报名录     | Ę          |      | 输入学: | 生姓名 查打           | 戈学生<br> |      |     |                  |
| <u>8</u> 名 学生管理 | 序号 | 姓名     | 性别   | 测试名称      | 报名项目       | 跳远板距 | 备注   | 报名时间             | 收费标准    | 交费状态 |     |                  |
| ▶ 报名及交费         | 1  | Jul    | 男    | 2025年第1期  | 篮球运球绕杆定点投篮 | 7    |      | 2025-05-17 03:02 | 0.01    | 未支付  | 修改  | 取消报名             |
|                 | 2  | 潘鑫宇    | 男    | 2025年第1期  | 篮球运球绕杆定点投篮 | 7    |      | 2025-05-09 08:58 | 0.01    | 未支付  | 修改  | 取消报名             |
| Q 编排及成绩查询       | 3  | 黄湘豫    | 男    | 2025年第1期  | 篮球运球绕杆定点投篮 | 7    |      | 2025-05-09 08:58 | 0.01    | 未支付  | 修改  | 取消报名             |
| ¥ 缴费查询          | 4  | 王志杰    | 男    | 2025年第1期  | 篮球运球绕杆定点投篮 | 7    |      | 2025-05-09 08:58 | 0.01    | 未支付  | 修改  | 取消报名             |
| C→ 修改密码         | 5  | 罗咏杰    | 男    | 2025年第1期  | 篮球运球绕杆定点投篮 | 7    |      | 2025-05-09 08:58 | 0.01    | 未支付  | 修改  | 取消报名             |
| (7) 全期报名查询      | 6  | 罗星怡    | 女    | 2025年第1期  | 篮球运球绕杆定点投篮 | 6    |      | 2025-05-09 08:58 | 0.01    | 未支付  | 修改  | 取消报名             |
|                 | 7  | 康洲华    | 男    | 2025年第1期  | 篮球运球绕杆定点投篮 | 7    |      | 2025-05-09 08:58 | 0.01    | 未支付  | 修改  | 取消报名             |
| → 退出登录          | 8  | 陈泳雲    | 女    | 2025年第1期  | 足球运球绕杆射门   | 6    |      | 2025-05-09 08:58 | 0.01    | 未支付  | 修改  | 取消报名             |
|                 | 9  | 韦力宏    | 男    | 2025年第1期  | 足球运球绕杆射门   | 7    |      | 2025-05-09 08:58 | 0.01    | 未支付  | 修改  | 取消报名             |
|                 | 首页 | 前页 1 2 | 3 4  | 5 6 7 8 9 | 后页 尾页      |      |      |                  |         |      |     |                  |
|                 |    |        |      |           |            |      |      |                  |         |      |     |                  |
|                 |    |        |      |           |            |      |      |                  |         |      | 广州  | 体育学院继续教育学问       |

- 1、点击【新增报名】按钮可新增学生及报名信息。
- 2、点击【打印报名表】按钮可打印报名数据。
- 3、单击【缴交费用】按钮,可为当前所有未交费的学生进行缴费。

| 丁单号:                                 |                                                                                                    |
|--------------------------------------|----------------------------------------------------------------------------------------------------|
| 250527154                            | 703368                                                                                                    |
| 啟费人数:                                |                                                                                                    |
| 73                                   |                                                                                                    |
| <b>激费金额</b> :                        |                                                                                                    |
| 0.73                                 |                                                                                                    |
| 激费学生姓名:                              |                                                                                                    |
| 骆科祥,赵勇<br>安洋,胡文斌<br>刘卓,李云逸<br>力宏,陈泳雯 | 添,陈政均,钟裕雄,谢霆龙,刘志强,易建霖,李嘉帆,王子宁,李思凯,何<br>,肖杨,余光杰,韦雪敏,欧炳汶,于子翔,黎雨薇,张天佑,黄金富,梁旭,<br>,廖名雄,刘昊旻,何昕,贺凯,胡欣,王绍延,邹子墨,张任鑫,刘创圩,韦<br>,康洲华,罗星怡,丁世聪,傅思裕,李耀坤,陈靖,禤钰冰,李俊杰张子 |

点击【确定缴费】按钮,将跳转至交费页面,可通过微信或支付宝扫码缴费。 缴费完成后将返回缴费成功页面。

#### (五) 编排及成绩查询

点击左边【编排及成绩查询】菜单,将显示编排及成绩查询列表。

| 输入学 | 学生姓名   | 查找  | 学生 |          |            |      |    |      |     |     |
|-----|--------|-----|----|----------|------------|------|----|------|-----|-----|
| 序号  | 测试号    | 姓名  | 性别 | 测试名称     | 报名项目       | 跳远板距 | 备注 | 交费状态 |     |     |
| 1   |        | 丁世聪 | 男  | 2025年第1期 | 篮球运球绕杆定点投篮 | 7    |    | 未支付  | 查编排 | 查成绩 |
| 2   | 010014 | 潘鑫宇 | 男  | 2025年第1期 | 篮球运球绕杆定点投篮 | 7    |    | 未支付  | 查编排 | 查成绩 |
| 3   | 010011 | 黄湘豫 | 男  | 2025年第1期 | 篮球运球绕杆定点投篮 | 7    |    | 未支付  | 查编排 | 查成绩 |
| 4   | 010010 | 王志杰 | 男  | 2025年第1期 | 篮球运球绕杆定点投篮 | 7    |    | 未支付  | 查编排 | 查成绩 |
| 5   | 010012 | 罗咏杰 | 男  | 2025年第1期 | 篮球运球绕杆定点投篮 | 7    |    | 未支付  | 查编排 | 查成绩 |
| 5   | 020014 | 罗星怡 | 女  | 2025年第1期 | 篮球运球绕杆定点投篮 | 6    |    | 未支付  | 查编排 | 查成绩 |
| 7   | 020005 | 康洲华 | 男  | 2025年第1期 | 篮球运球绕杆定点投篮 | 7    |    | 未支付  | 查编排 | 查成绩 |
| В   | 020026 | 陈泳雲 | 女  | 2025年第1期 | 足球运球绕杆射门   | 6    |    | 未支付  | 查编排 | 查成绩 |
| 9   | 010051 | 韦力宏 | 男  | 2025年第1期 | 足球运球绕杆射门   | 7    |    | 未支付  | 查编排 | 查成绩 |

# (1) 点击对应学生后面的【查编排】链接,可查询该学生的编排信息。

| 编排信   | 息   | <u>u</u> ,, | I          |    |    |        |                  | ×     |
|-------|-----|-------------|------------|----|----|--------|------------------|-------|
| 测试号   | 姓名  | 序号          | 项目         | 组次 | 道次 | 测试地点   | 检录时间             | 检录地点  |
| 10010 | 王志杰 | 1           | 原地推铅球      | 1  | 5  | 铅球1号场地 | 2025-06-07 07:40 | 文化广场  |
|       |     | 2           | 立定三级跳远_7米板 | 1  | 5  | 跳远1号场地 | 2025-06-07 10:10 | 室外排球场 |
|       |     | 3           | 100米跑      | 1  | 5  | 东田径场   | 2025-06-07 01:40 | 综合训练馆 |
|       |     | 4           | 篮球运球绕杆定点投篮 | 1  | 5  | 篮球1号场地 | 2025-06-07 04:10 | 网球场   |
|       |     |             |            |    |    |        |                  |       |
|       |     |             |            |    |    |        |                  | 关闭    |

(2) 点击对应学生后面的【查成绩】链接,可查询该学生的成绩信息。

| ŧ | 测试成绩  |     |    |                     |            |    |       | ×   |
|---|-------|-----|----|---------------------|------------|----|-------|-----|
|   | 测试号   | 姓名  | 序号 | 项目                  | 组次         | 道次 | 成绩    | 得分  |
|   | 10001 | 张子豪 | 1  | 篮球运球绕杆定点投篮          | 1          | 1  | 31.65 | 75  |
|   |       |     | 2  | 100米跑               | 1          | 1  | 11.58 | 72  |
| 1 |       |     | 3  | 立定三级跳远_7米板          | 1          | 1  | 10.03 | 75  |
|   |       |     | 4  | 原地推铅球               | 1          | 1  | 11.58 | 65  |
|   |       |     |    |                     |            |    | 总分:   | 287 |
|   |       |     |    |                     |            |    |       |     |
|   |       |     |    |                     |            |    |       | 关闭  |
| 0 | 20010 | 包建雨 | 用  | 2025年第1期 (2025年第1期) | 形法秘密杆实占招陈。 |    | 7     |     |

#### (六) 缴费查询

点击左边的【缴费查询】菜单,可查询缴费情况。

#### (七) 修改密码

点击左边的【修改密码】菜单,可修改登录密码。

#### (八) 往期报名查询

点击左边的【往期报名查询】菜单,可查询往期报名情况。

#### (九) 退出登录

点击左边的【退出登录】菜单,可退出登录。

# 三、手机端操作

手机机操作跟电脑端基本一致。

手机端默认情况下菜单栏处理隐藏状态,点击下图红圈处可呼出菜单,其他操作方法与电脑端相同。

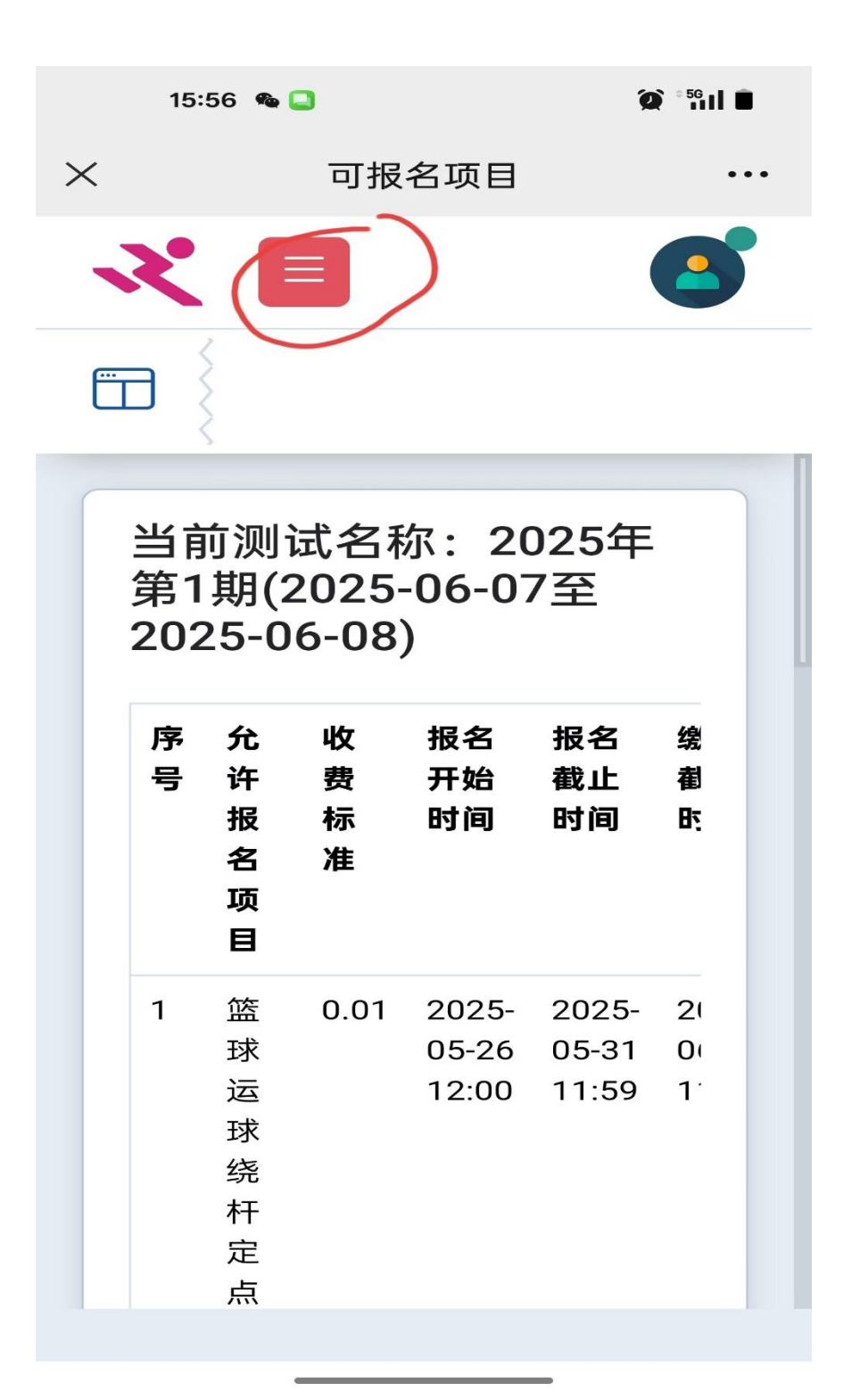